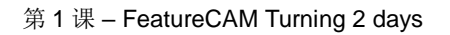

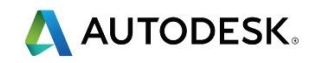

# 第1课

### FeatureCAM Turning - 快速入门

## 目标

- 创建一个新的Turn-Mill文档。
- 导入一个简单的转动实体组件。
- 使用输入向导设置毛坯尺寸和设置1。
- 使用向导通过旋转曲面提取几何形体。
- 导入卡盘来握持组件。
- 更换卡盘为夹具,以在 3D仿真中显现。
- 修改几何形体,然后创建曲线。
- 选择一个刀具库(刀具)。
- 选择后处理器。
- 通过曲线创建特征。
- 编辑或修改特征。
- 刀具映象。
- 仿真选项,仿真零件。
- 输出G代码并保存NC代码到已知位置。

#### 开始

第一个练习是一个简单的转动形状,它包括面、外径车削、中心孔、内径、外径 和面槽、外径螺纹 以及切断。

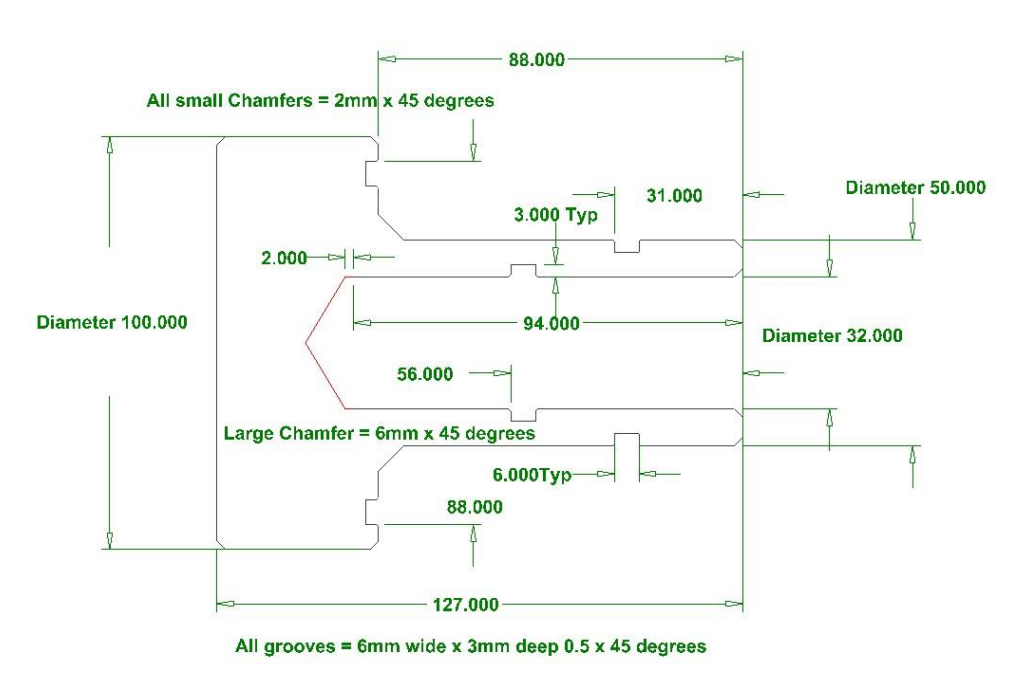

- 在大多数情况下,必须选择 **下一步**才能进入下一个菜单,选择和操作可用的选项。如果需要输入,更改后,选择 <u>应用和 确定</u>或 完成,关闭菜单。任何更改随后将更新。
- 选择FeatureCAM 2018 图标,并创建一个新的车/铣文档。
- 取消毛坯向导。
- 输入实体模型Lesson 1 Turning Start. x\_t 。不要取消向导。
- 选择下一步,直到进入毛坯尺寸菜单。选择通过零件尺寸计算毛坯尺寸。

🕪 然后输入以下尺寸。

- 前1.0mm, 后76.00mm, 外径5.0mm。将设置1 重设到零件的正面
- 选择右边的 2 , 然后在 Z选项卡中输入-1。选择完成。

✓ 这将把 G54 -1mm 设置到毛坯中。向导仍然激活。

• 选择**否**,现在不识别孔特征。选择**下一步**。选择**否**,不识别设置1中的特征。选择 下一步。

📝 现在需要通过旋转曲面的轮廓创建几何形体。

- 选择实体方法。选择预览,查看轮廓。选择完成。
- ▶ 作为一种视觉辅助,我们将输入一个带夹钳的夹头体。
- 输入 Lesson 1 Turning Chuck. x\_t, 然后取消向导。在 PartView 中选择夹头
   体和夹钳。然后选择变换
   变换..., 平移和移动Z -54mm。

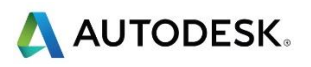

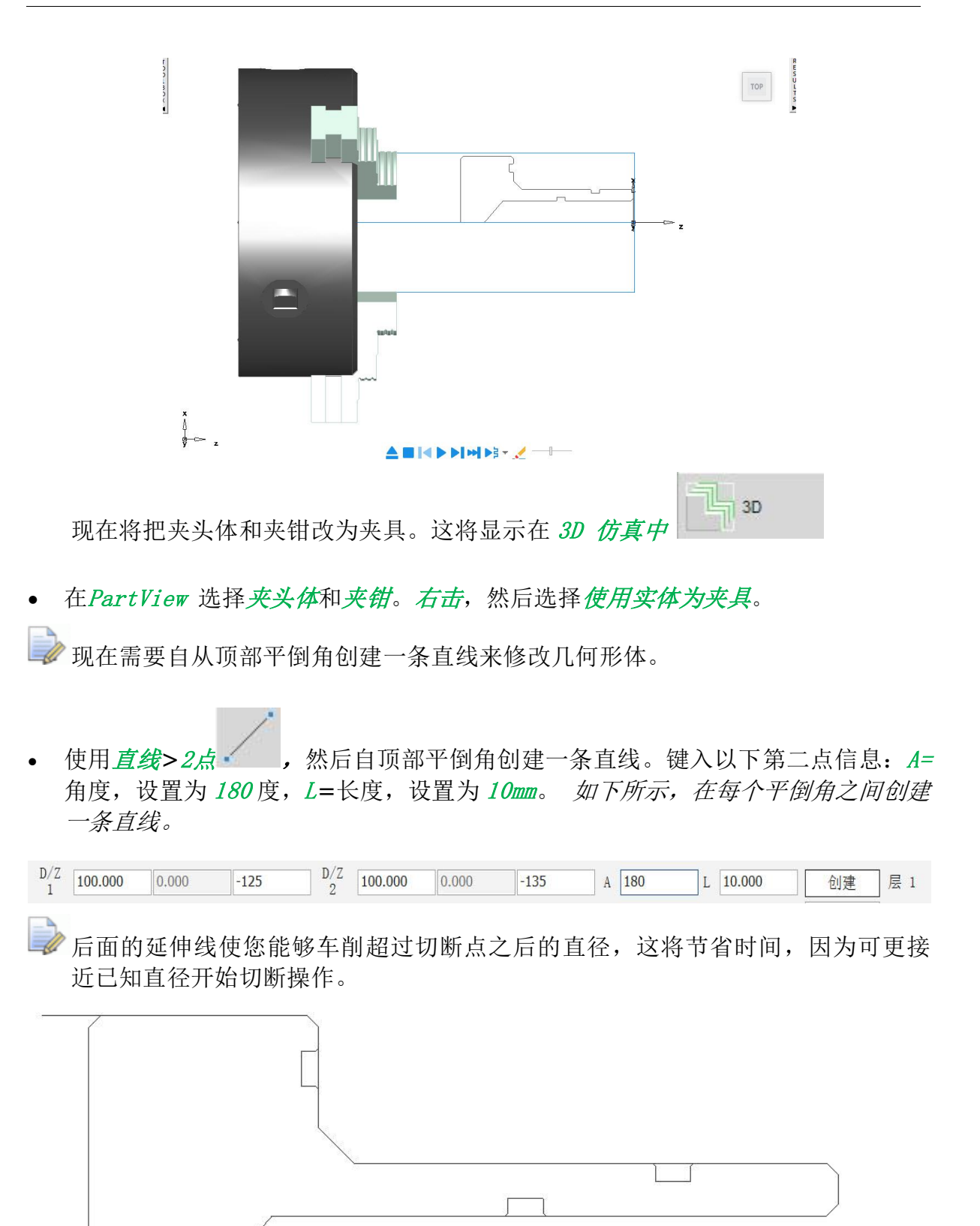

- 现在,我们准备创建曲线来加工外径(OD)槽和内径(ID)孔和镗孔。 *拾取* 段 使您能够手动选择沿着一系列几何段的路径,并将它们链接成为一个开放或闭 合的曲线。所有的车削曲线都是开放曲线。 *拾取段*设为默认设置。
- 选择**拾取段**,并为每一个特征(例如外径、内径和三个凹槽)分别链接一条曲线。

🧼 创建曲线时,可以给他们一个独特的名称。这有助于选择正确的曲线。

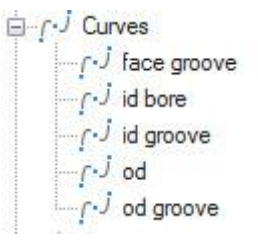

下图显示了完全加工零件所需的所有曲线。

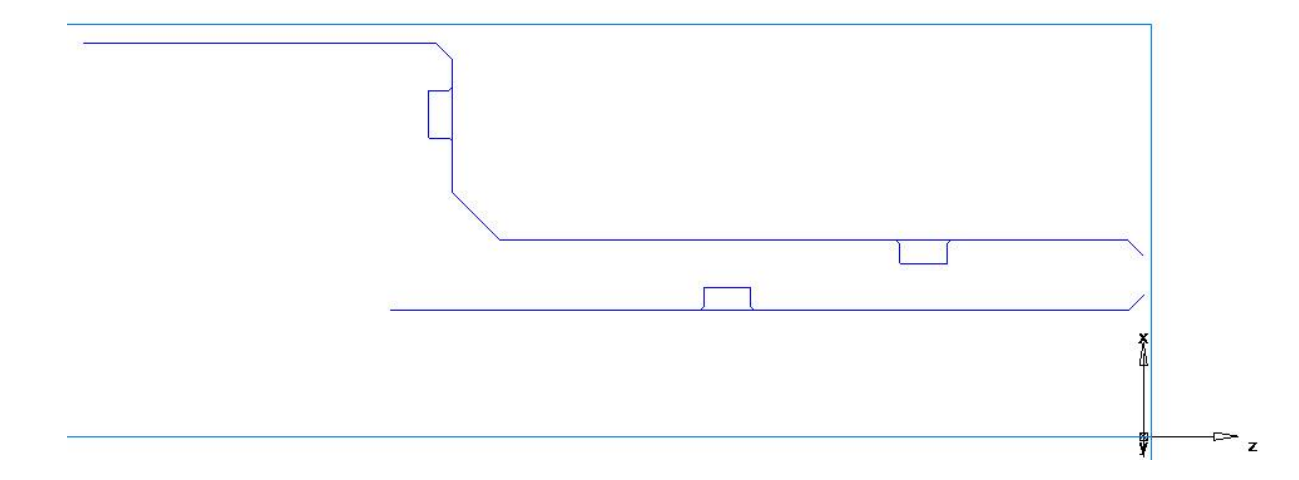

• 通过选择屏幕右下角的文件,选择*后处理器和刀具库*。后处理器和刀具库位置在教师首选位置。

XZ 毫米 层 1 用户坐标系\_设置1 设置1 Fanuc Turn Default.cnc Turrets - 1 Upper.md basicmetric 4 芯核

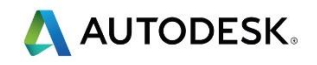

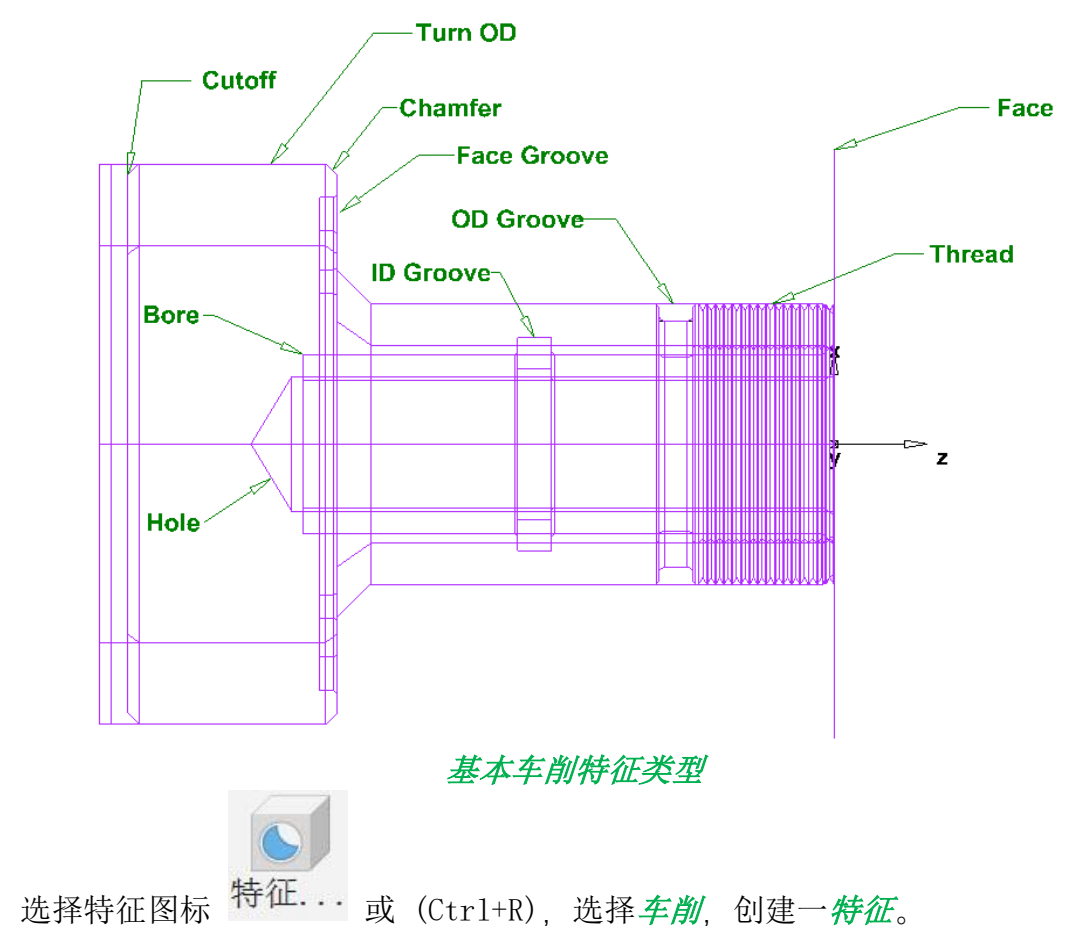

• 然后如下所示选择面。选择完成。

•

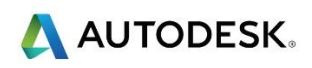

| 新的特征                                                                |                                                                                 |    |      |
|---------------------------------------------------------------------|---------------------------------------------------------------------------------|----|------|
| 希望创建什么类型的特征?<br>通过尺寸<br>① 孔<br>② 槽<br>② 螺纹<br>④ 面<br>② 切断<br>② 棒料进给 | <ul> <li>通过曲线</li> <li>○ 车削</li> <li>○ 镗孔</li> <li>○ 槽</li> <li>○ 螺纹</li> </ul> |    |      |
|                                                                     | <ul> <li>零件传递</li> <li>用户</li> <li>副主轴</li> <li>刀具路径</li> <li>辅助</li> </ul>     |    |      |
|                                                                     |                                                                                 | 町光 | ≠BRh |

- FeatureCAM 将自动选择用于操作的刀具。
- 在PartView中双击面,编辑创建的特征,以下菜单出现在屏幕,这将允许您更改 刀具并修改当前特征。可以将刀具分配为仅进行*粗加工*或*精加工*操作。通过导航到 精加工>刀具找到此设置。双击该刀具并选择修调>操作。

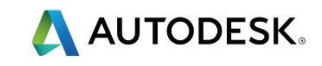

| 面属性 - face1                                         |                                                                                                    |                                                                                                    |               |                                         |                                                                      |                            |                  | ×                                                          |
|-----------------------------------------------------|----------------------------------------------------------------------------------------------------|----------------------------------------------------------------------------------------------------|---------------|-----------------------------------------|----------------------------------------------------------------------|----------------------------|------------------|------------------------------------------------------------|
| iningit = rice1                                     | 刀具使用 进线       列表 → 刀具限制标准:       方向:       刀片形状:       外观舟度:       名称 ▲       ② < NMG - 0.8       ○ SW Profile 8.       ○ SW Turn 80. | <ul> <li>次转速 冷却</li> <li>○ OD 车削</li> <li>○ 80 菱形</li> <li>任何</li> <li>○ 角度</li> <li>○ 角度</li> <li>○ 5.0</li> <li>○ -40.0</li> <li>○ 5.0</li> </ul> | 切入切出 后        | 必理交量 i<br>完度<br>0.000<br>0.000<br>0.000 | 面加工<br>、<br>、<br>、<br>、<br>、<br>、<br>、<br>、<br>、<br>、<br>、<br>、<br>、 | 长度<br>152.<br>152.<br>152. | 单位<br><u></u>    |                                                            |
|                                                     |                                                                                                    | 确定                                                                                                    | 取消            | 应月                                      | <b>S</b>                                                             | 英 J ·                      | , 🍨 📟<br>谠       | <ul> <li>**</li> <li>**</li> <li>**</li> <li>**</li> </ul> |
|                                                     |                                                                                                    |                                                                                                    |               |                                         |                                                                      |                            | I                | ×                                                          |
| facel<br>设置<br>→ 没置<br>→ 除策<br>承符<br>一 操作<br>「S 精加工 | <ul> <li>➡ 尺寸 臺 策略 </li> <li>→ 进给方向:</li> <li>○ 正</li> <li>● 负</li> </ul>                                                             | 9h径<br>5 【▲】                                                                                                    |               |                                         | J<br>A<br>F<br>T                                                     | <b>厚度</b><br>1<br>内径<br>0  | * <b>k</b>       |                                                            |
|                                                     | <b>*</b> × 0.000                                                                                                    | y 0.000<br>确定                                                                                                    | z 0.000<br>取消 | 应用                                      | <b>5</b><br>8(A)                                                     | 英し、                        | <b>, 🍨 </b><br>览 | <ul> <li>♣ ♥ </li> <li>帮助</li> </ul>                       |

▶ 我们现在需要粗加工和精加工车削外径。

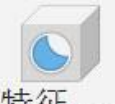

- 创建一新的特征 特征... (Ctrl+R),选择 *车削*,然后选择 *通过曲线>车削*。选择 *外径od*曲线。选择 *完成*。在*PartView*中双击*turn1*,然后选择 *粗加工>车削(Turnin g)*,编辑切割深度等,将 *切割深度*更改为2.0mm。
- 现在将创建一个镗孔特征。镗孔在同一策略中提供了中心线钻孔和镗孔。所有策略将自动从可用的刀具库中选择刀具。

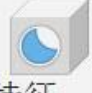

• 创建一新的特征 <sup>特征...</sup> (Ctrl+R),选择*车削*并选择*通过曲线>镗孔*。选择*id bore* 曲线, 然后选择*预钻*, 直径=*30.0*, 深度=*96.0* 

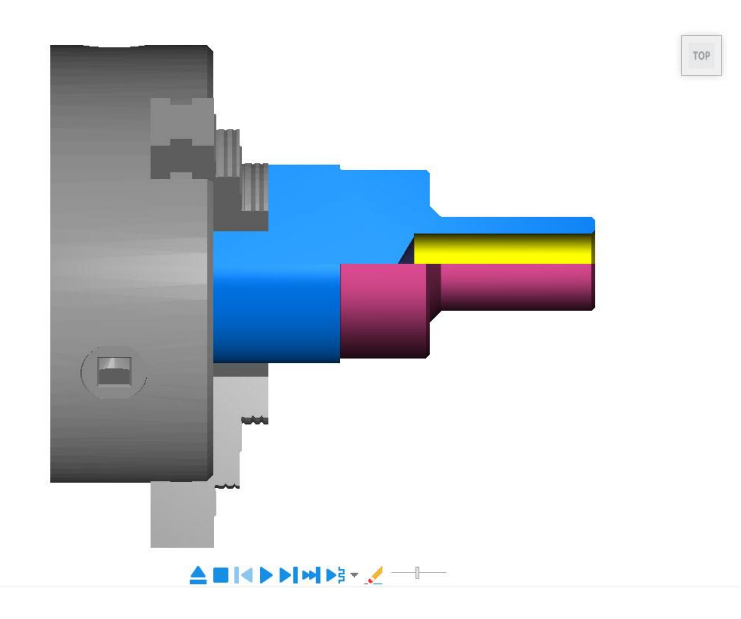

如上所示,创建¾查看,然后做以下选择。

- 选择<sup>②</sup>,然后选择*仿真>圆形毛坯*。选择*3/4 查看车床内径加工*。
- 运行3D 仿真 \_\_\_\_\_, 查看上述图像。取消3D仿真。
- ➡ 现在将创建所有的槽,包括:内径槽、外径槽和面槽。
- 从 PartView 中选择 id groove, 创建一新的特征<sup>特征...</sup>(Ctrl+ R),选择 车削,然后选择通过曲线>槽。
- 选择 ID , 然后选择方向为X轴, 选择一把3mm宽的切槽刀具。

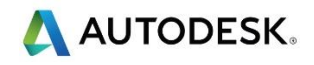

- 从*PartView*中选择*od groove*, 创建一新的特征 <sup>特征...</sup> (Ctrl+R) 选择*车削*,然后选择*通过曲线〉槽*。
- 选择 OD , 然后选择 方向 X轴, 选择 3mm 宽的切槽刀具。
- 从 PartView 中选择 face groove, 创建一新的特征 特征... (Ctr1+R),选择 车削,然后选择通过曲线>槽。
- 选择 OD , 然后选择 方向面, 选择 3mm 宽的切槽刀具。

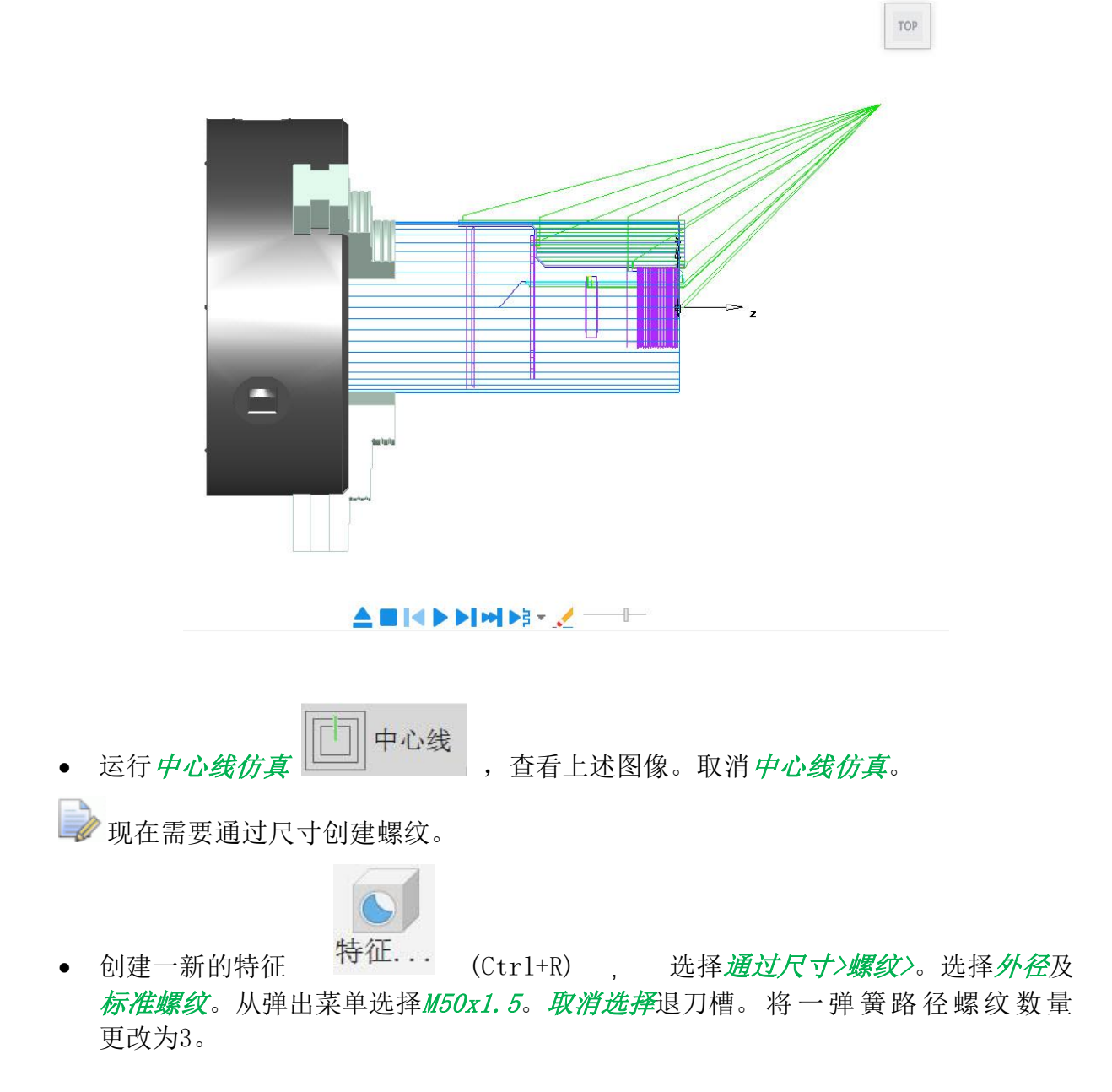

> 现在将在一定长度切断零件,这个长度包含角落倒角的部分。

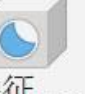

 创建一新的特征
 特征...
 (Ctrl+R), 选择 <u>年前</u>并选择 <u>通过尺寸>切断。</u>
 选择 <u>下一步</u>,将<u>直径</u>更改为100,然后选择 <u>下一步</u>,进入 <u>位置</u>页面,输入2位置-127。选择 <u>完成</u>。

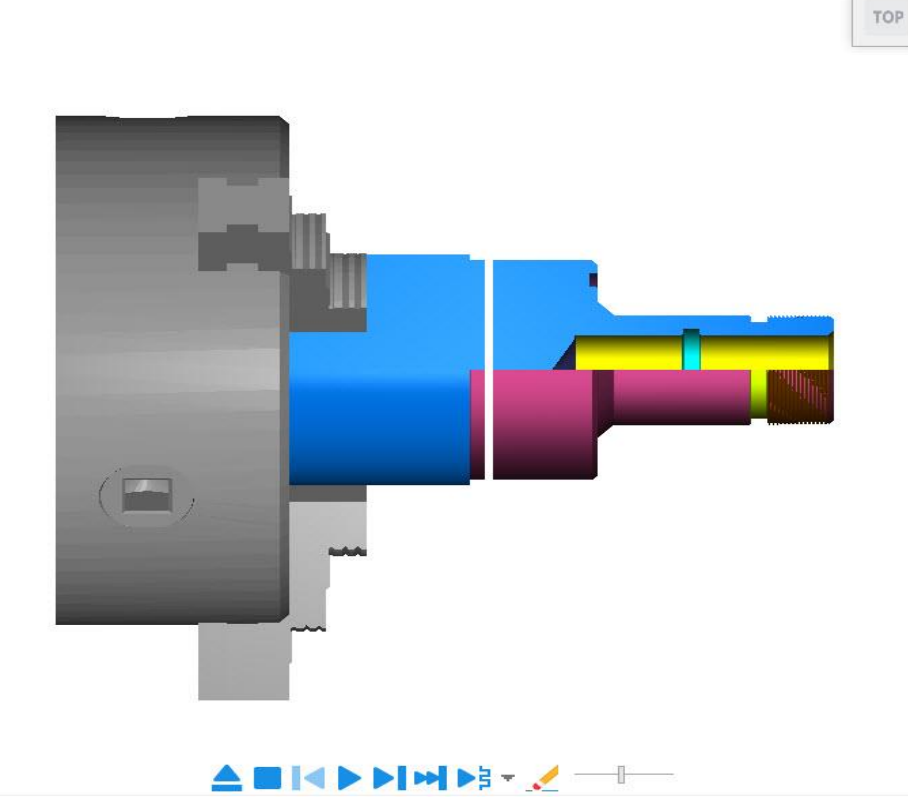

- 特征按基本优先级排序,以确定其制造顺序。对于具有相同基本优先级值的特征, 系统使用自动排序设置。
- 为确保某个单独特征能在任何其他特征之前切削,可设置其基本优先级属性。所有 特征的默认基本优先级为10。确保特征先制造,可将其优先级设置为较低的值。

### 刀具映象

刀具映象是更改分配给所选刀具的刀具槽的地方。可改变刀具补偿、任何工具的 偏移量注册。

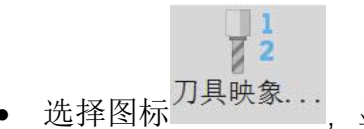

显示刀具映象对话框。

Autodesk FeatureCAM 2018

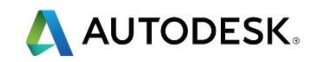

| +                                                                                                    | 名称                                                        | 直    | . K                        | 第        | ID | 刀        | 副槽  | 厍                                    | 时间                                 | 距离 | FL                                                                                                    |                                           |                     |                    |                          |
|----------------------------------------------------------------------------------------------------|-----------------------------------------------------------|------|----------------------------|----------|----|----------|-----|--------------------------------------|------------------------------------|----|----------------------------------------------------------------------------------------------------|-------------------------------------------|---------------------|--------------------|--------------------------|
| 1 2                                                                                                    | ■ 上刀架<br>■ CNMG - 0.8<br>■ TD M3000:T                     | 1    | 1                          |          | 1  | 1        |     |                                      |                                    |    |                                                                                                    |                                           |                     |                    |                          |
| 3                                                                                                    | WN_B_Turn                                                 | 3    | 3                          |          | 3  | 3        |     |                                      |                                    |    |                                                                                                    |                                           |                     |                    |                          |
| 4 5                                                                                                    | B WN_B_Smal                                               | 4    | 4                          | 24<br>25 | 4  | 4        |     |                                      |                                    |    |                                                                                                    |                                           |                     |                    |                          |
| 6                                                                                                    | B SW_FaceGr                                               | 6    | 6                          | 26       | 6  | 6        |     |                                      |                                    |    |                                                                                                    |                                           |                     |                    |                          |
| 7                                                                                                    | <pre></pre>                                               | 7    | 7                          |          | 7  | 7        |     |                                      |                                    |    |                                                                                                    |                                           |                     |                    |                          |
|                                                                                                    |                                                           |      |                            |          |    |          |     |                                      |                                    |    |                                                                                                    |                                           |                     |                    |                          |
|                                                                                                    |                                                           |      |                            |          |    |          |     |                                      |                                    |    |                                                                                                    |                                           |                     |                    |                          |
|                                                                                                    |                                                           |      |                            |          |    |          |     |                                      |                                    |    |                                                                                                    |                                           |                     |                    |                          |
|                                                                                                    |                                                           |      |                            |          |    |          |     |                                      |                                    |    |                                                                                                    |                                           |                     |                    |                          |
|                                                                                                    |                                                           |      |                            |          |    |          |     |                                      |                                    |    |                                                                                                    |                                           |                     |                    |                          |
|                                                                                                    |                                                           |      |                            |          |    |          |     |                                      |                                    |    |                                                                                                    |                                           |                     |                    |                          |
|                                                                                                    |                                                           |      |                            |          |    |          |     |                                      |                                    |    |                                                                                                    |                                           |                     |                    |                          |
|                                                                                                    |                                                           |      |                            |          |    |          |     |                                      |                                    |    |                                                                                                    |                                           |                     |                    |                          |
|                                                                                                    |                                                           |      |                            |          |    |          |     |                                      |                                    |    |                                                                                                    |                                           |                     |                    |                          |
| MG -                                                                                                    | 0.8 的笔直槽                                                  |      |                            |          |    |          |     |                                      |                                    |    |                                                                                                    | 示保存在國                                     | 军中的角                | 祈有刀具               |                          |
| <b>MG -</b><br>刀具绑                                                                                                    | 0.8 的笔直槽<br><sub>计</sub> 号                                |      | 1                          |          |    |          |     | 设置                                   | (5)                                |    | ☑显和                                                                                                    | 示保存在風                                     | 军中的府                | 所有刀具               |                          |
| MG -<br>刀具缘<br>直径偏                                                                                                    | 0.8 的笔直槽<br><sup>11</sup> 号                               |      | 0                          |          | 相同 | 司        |     | 设置                                   | [5]<br>东(A)                        |    | <ul> <li>✓ 显示</li> <li>✓ 显示</li> </ul>                                                                                                    | 示保存在 🛚                                    | <b>车中的</b> 所        | 所有刀具               |                          |
| MG -<br>刀具<br>日<br>侯<br>(<br>)<br>(<br>)                                                                                                    | 0.8 的笔直槽<br><sup>11</sup> 号<br><sup>11</sup> 移注册<br>11移注册 |      | 1                          |          | 相同 | ā)       |     | 设置                                   | (S)<br>幸(A)                        |    | <ul> <li>✓ 显示</li> <li>✓ 显示</li> </ul>                                                                                                    | 示保存在 5                                    | 军中的 <u>所</u>        | 前有刀具               |                          |
| MG -<br>刀具線<br>直径偏<br>筆一4                                                                                                    | 0.8 的笔直槽<br><del>冒号</del><br>晶移注册<br>晶移注册<br>全度 (#)       |      | <b>1</b><br>1              |          | 相同 | ą        | - T | <b>设置</b><br>保存在<br>E库中消             | (S)<br><b>车(A)</b><br>訴除(C)        |    | <ul> <li>✓ 显示</li> <li>✓ 显示</li> <li>⑦ 柔</li> </ul>                                                                                                    | 示保存在属<br>示空刀槽<br>CNMG - (                 | 车中的府<br>0.8         | 所有刀具               |                          |
| <b>MG</b> -<br>刀具線<br>直径偏<br>第二世                                                                                                    | 0.8 的笔直槽<br>骨号<br>晶移注册<br>晶移注册<br>长度 (槽)                  |      |                            |          | 相同 | Ē        | É   | 设置<br>保存在<br>E库中 <sup>新</sup>        | <b>(S)</b><br><b>车(A)</b><br>訴除(C) |    | <ul> <li>✓ 显示</li> <li>✓ 显示</li> <li>/ 刀架</li> <li>选择</li> </ul>                                                                                                    | 示保存在原<br>示空刀槽<br>CNMG - (<br>译此刀具的        | 车中的所<br>0.8         | 所有刀具               |                          |
| MG                                                                                                    | 0.8 的笔直槽<br>骨号<br>晶移注册<br>晶移注册<br>(度 (槽)<br>晶移注册          |      |                            |          | 相同 | ą        | É   | <b>设置</b><br>保存在<br>E库中消             | (S)<br>幸(A)<br>訴除(C)               |    | <ul> <li>✓ 显示</li> <li>✓ 显示</li> <li>刀架</li> <li>选择</li> </ul>                                                                                                    | 示保存在库<br>示空刀槽<br>CNMG -(<br>译此刀具的         | 军中的府<br>).8<br>为刀架利 | 所有刀具<br>叩子刀槽。      |                          |
| MG                                                                                                    | 0.8 的笔直槽<br>骨号<br>晶移注册<br>晶移注册<br>〔度 (槽)<br>晶移注册<br>D     |      | 1<br>1<br>1<br>1<br>1<br>1 |          | 相同 | Ę        | Ŕ   | <b>设置</b><br>保存在<br>E库中消             | <b>(5)</b><br>库(A)<br>际(C)         |    | <ul> <li>✓ 显示</li> <li>✓ 显示</li> <li>刀架</li> <li>选择</li> </ul>                                                                                                    | 示保存在庫<br>示空刀槽<br>CNMG -(<br>译此刀具的         | 军中的府<br>).8<br>为刀架利 | 所有刀具<br>叩子刀槽。<br>选 | 择刀架 <b>(B)</b>           |
| MG<br>刀具維保保<br>第二十<br>刀具II                                                                                                    | 0.8 的笔直槽                                                  |      | 1<br>1<br>1<br>1<br>1<br>1 |          | 相同 | Ē        | É   | <b>设置</b><br>保存在<br>E库中 <sup>滑</sup> | <b>(S)</b><br><b>车(A)</b><br>际(C)  |    | <ul> <li>✓ 显示</li> <li>✓ 二 辺</li> <li>✓ 二 辺</li> <l< td=""><td>示保存在厚<br/>示空刀槽<br/>CNMG -(<br/>译此刀具的</td><td>军中的所<br/>).8<br/>为刀架利</td><td>所有刀具<br/>叶子刀槽。<br/>选</td><td>择刀架<b>(B)</b></td></l<></ul>                     | 示保存在厚<br>示空刀槽<br>CNMG -(<br>译此刀具的         | 军中的所<br>).8<br>为刀架利 | 所有刀具<br>叶子刀槽。<br>选 | 择刀架 <b>(B)</b>           |
| MG<br>刀具線<br>直长度<br>第二<br>米<br>編<br>刀<br>見<br>I<br>MG -                                                                                                    | 0.8 的笔直槽                                                  |      | 1<br>1<br>1<br>1<br>1<br>1 |          | 相同 | <b>a</b> | É   | 设置<br>保存在<br>王库中<br>济                | (S)<br>幸(A)<br>际(C)                |    | <ul> <li>✓ 显え</li> <li>✓ 显え</li> <li>✓ 見え</li> <li>7.7 架</li> <li>选邦</li> </ul>                                                                                                    | 示保存在厚<br>示空刀槽<br>CNMG - (<br>释此刀具的        | 车中的所<br>0.8<br>为刀架利 | 所有刀具<br>叶子刀槽。<br>选 | 择刀架 <b>(B)</b>           |
| MG - 新 6 年 7 月 4 6 6 年 7 月 7 月 7 月 7 月 7 月 7 月 7 月 7 月 7 月 1 日 月 7 日 月 7 日 月 1 日 月 1 日 1 日 | 0.8 的笔直槽                                                  | 千刀具尿 | 1<br>1<br>1<br>1<br>1<br>1 | 目换刀      | 相同 | 7        | ŧ   | 设置<br>保存在<br>印库中将<br>刀具利             | <b>(S)</b><br><b>车(A)</b><br>除(C)  |    | <ul> <li>✓ 显示</li> <li>✓ 显示</li> <li>✓ 二 二</li> <li>✓ 二 二</li> <li< td=""><td>示保存在♬<br/>示空刀槽<br/><b>CNMG - (</b><br/>释此刀具的</td><td>车中的角<br/>9.8<br/>为刀杂利</td><td>所有刀具<br/>叶子刀槽。<br/>选</td><td>择刀架<b>(B)</b><br/>设置所有(E</td></li<></ul> | 示保存在♬<br>示空刀槽<br><b>CNMG - (</b><br>释此刀具的 | 车中的角<br>9.8<br>为刀杂利 | 所有刀具<br>叶子刀槽。<br>选 | 择刀架 <b>(B)</b><br>设置所有(E |

• 在教师首选位置将文件另存为Lesson 1 Turning Start。

# NC代码

- 运行3D 仿真
- 在结果的底部选择 NC 代码,输出代码。

3D

• 选择 NC 代码选项卡,然后选择以下图标 的位置。代码将输出到以下位置。

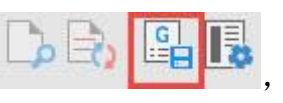

,将代码输出到已知

|                                                                                           | ×                                                                                                    |
|-------------------------------------------------------------------------------------------|----------------------------------------------------------------------------------------------------|
| tory                                                                                      |                                                                                                    |
| ent directory:                                                                            |                                                                                                    |
| \Training Notes - In Progress\Paul\Autodesl                                               |                                                                                                    |
| r directory:                                                                              |                                                                                                    |
| _Data\FeatureCAM Course Data V Browse                                                     |                                                                                                    |
| ne                                                                                        |                                                                                                    |
| e file name for all NC programs. Appropriate<br>vill be added for multi-channel programs. |                                                                                                    |
| Lesson 1 Turning Start.txt                                                                |                                                                                                    |
| program using short file name                                                             |                                                                                                    |
| n Part Name for each NC program file                                                      |                                                                                                    |
|                                                                                           |                                                                                                    |
|                                                                                           |                                                                                                    |
|                                                                                           |                                                                                                    |
| IP .                                                                                      |                                                                                                    |
| ist                                                                                       |                                                                                                    |
|                                                                                           |                                                                                                    |
|                                                                                           |                                                                                                    |
| Il Setups                                                                                 |                                                                                                    |
| ach Setup                                                                                 |                                                                                                    |
| onfiguration                                                                              |                                                                                                    |
|                                                                                           |                                                                                                    |
|                                                                                           | Il Setups<br>ach Setup<br>and Setup<br>and Setup |

➡ 代码可以通过 DNC 链接、记忆棒等传输到您的数控机床。